# IPSec トンネル設定 - Cisco Secure PIX Firewall を Checkpoint 4.1 へ

## 内容

概要 前提条件 要件 <u>使用するコンポーネント</u> 表記法 設定 ネットワーク図 設定 **Checkpoint Firewall** debug、show、および clear コマンド Cisco PIX ファイアウォール Checkpoint : トラブルシュート ネットワーク集約 PIX からの debug の出力例 関連情報

## <u>概要</u>

この設定例は、事前共有キーを使用する IPSec トンネルを 2 つのプライベート ネットワークに 参加するように構成する方法を示しています。この例で参加するネットワークは、Cisco Secure Pix Firewall (PIX)内部の 192.168.1.X プライベート ネットワークと Checkpoint 内部の 10.32.50.X プライベート ネットワークです。ここでは、この設定を始める前に、PIX 内部および Checkpoint 4.1 Firewall 内部からインターネットへのトラフィック(ここでは 172.18.124.X ネッ トワークと表現しています)が流れていると仮定しています。

## 前提条件

## <u>要件</u>

このドキュメントに特有の要件はありません。

#### <u>使用するコンポーネント</u>

このドキュメントの情報は、次のソフトウェアとハードウェアのバージョンに基づいています。

• PIX ソフトウェア リリース 5.3.1

Checkpoint 4.1 Firewall

このドキュメントの情報は、特定のラボ環境にあるデバイスに基づいて作成されました。このド キュメントで使用するすべてのデバイスは、初期(デフォルト)設定の状態から起動しています 。対象のネットワークが実稼働中である場合には、どのようなコマンドについても、その潜在的 な影響について確実に理解しておく必要があります。

#### <u>表記法</u>

ドキュメント表記の詳細については、『<u>シスコ テクニカル ティップスの表記法</u>』を参照してくだ さい。

## <u>設定</u>

このセクションでは、このドキュメントで説明する機能を設定するために必要な情報を提供して います。

注:この文書で使用されているコマンドの詳細を調べるには、「Command Lookup ツール」を使 用してください(登録ユーザのみ)。

#### <u>ネットワーク図</u>

このドキュメントでは、次の図に示すネットワーク設定を使用します。

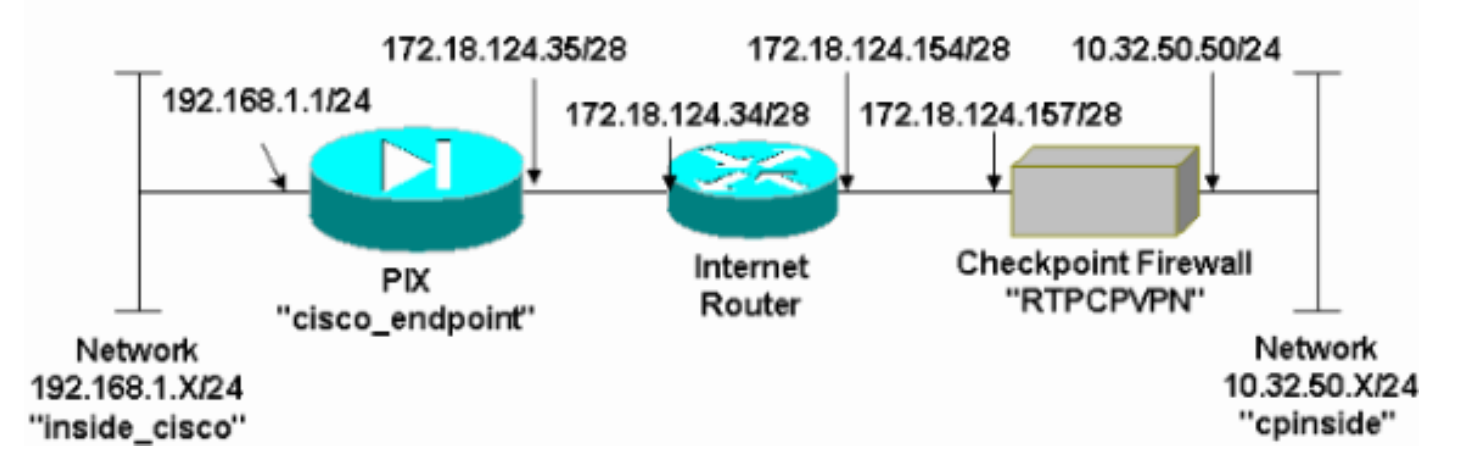

#### <u>設定</u>

このドキュメントでは、このセクションで示す設定を使用しています。

| PIX の設定                                    |
|--------------------------------------------|
|                                            |
| PIX Version 5.3(1)                         |
| nameif ethernet0 outside security0         |
| nameif ethernet1 inside security100        |
| enable password 8Ry2YjIyt7RRXU24 encrypted |
| passwd 2KFQnbNIdI.2KYOU encrypted          |
| hostname cisco_endpoint                    |
| fixup protocol ftp 21                      |
| fixup protocol http 80                     |

fixup protocol h323 1720 fixup protocol rsh 514 fixup protocol smtp 25 fixup protocol sqlnet 1521 fixup protocol sip 5060 names access-list 115 permit ip 192.168.1.0 255.255.255.0 10.32.50.0 255.255.255.0 access-list 115 deny ip 192.168.1.0 255.255.255.0 any pager lines 24 logging on no logging timestamp no logging standby no logging console logging monitor debugging no logging buffered logging trap debugging no logging history logging facility 20 logging queue 512 interface ethernet0 auto interface ethernet1 auto mtu outside 1500 mtu inside 1500 ip address outside 172.18.124.35 255.255.255.240 ip address inside 192.168.1.1 255.255.255.0 ip audit info action alarm ip audit attack action alarm no failover failover timeout 0:00:00 failover poll 15 failover ip address outside 0.0.0.0 failover ip address inside 0.0.0.0 arp timeout 14400 global (outside) 1 172.18.124.36 nat (inside) 0 access-list 115 nat (inside) 1 0.0.0.0 0.0.0.0 0 0 route outside 0.0.0.0 0.0.0.0 172.18.124.34 1 timeout xlate 3:00:00g SA 0x80bd6a10, conn\_id = 0 timeout conn 1:00:00 half-closed 0:10:00 udp 0:02:00 rpc 0:10:00 h323 0:05:00 sip 0:30:00 sip\_media 0:02:00 timeout uauth 0:05:00 absolute aaa-server TACACS+ protocol tacacs+ aaa-server RADIUS protocol radius no snmp-server location no snmp-server contact snmp-server community public no snmp-server enable traps floodguard enable !--- IPSec configuration sysopt connection permit-ipsec no sysopt route dnat crypto ipsec transform-set myset esp-des esp-sha-hmac crypto map rtpmap 10 ipsec-isakmp crypto map rtpmap 10 match address 115 crypto map rtpmap 10 set peer 172.18.124.157 crypto map rtpmap 10 set transform-set myset crypto map rtpmap 10 set security-association lifetime seconds 3600 kilobytes 4608000 crypto map rtpmap interface outside !--- IKE configuration isakmp enable outside isakmp key \*\*\*\*\*\*\*\* address 172.18.124.157 netmask 255.255.255.240

```
isakmp identity address
isakmp policy 10 authentication pre-share
isakmp policy 10 encryption des
isakmp policy 10 hash sha
isakmp policy 10 group 1
isakmp policy 10 lifetime 86400
telnet timeout 5
ssh timeout 5
terminal width 80
Cryptochecksum:dc43c44e4513d3633a3fc7b1c3802c79
: end
[OK]
```

#### **Checkpoint Firewall**

 IKE と IPSec のデフォルトのライフタイムは各ベンダーによって異なるため、 Properties > Encryption を選択して、Checkpoint のライフタイムを PIX のデフォルトと一致するように 設定します。PIXのデフォルトのIKEライフタイムは86400秒(1440分)ですが、次のコマン ドで変更できます。isakmp policy # lifetime 86400PIX IKEライフタイムは60 ~ 86400秒の 間で設定できます。PIXのデフォルトのIPSecライフタイムは28800秒ですが、次のコマンド で変更できます。crypto ipsec security-association lifetime seconds #PIX IPSecライフタイム は120 ~ 86400秒の間で設定できます。

| Properties Setup                                                                                                    | X                                                                                      |
|----------------------------------------------------------------------------------------------------|----------------------------------------------------------------------------------------|
| High Availability   IP Pool NAT   Access<br>Security Policy   Traffic Control   Services   Lo<br>Authentication   SYNDefender   LDAP | s Lists Desktop Security<br>og and Alert Security Servers<br>Encryption ConnectControl |
| SKIP<br>Enable Exportable SKIP<br>Change SKIP Session Key :                                                                          | Manual IPSEC<br>SPI allocation range (hex):                                            |
| Every 120 Seconds (0 for infinity)                                                                                                   | <u>F</u> rom 100                                                                       |
| E⊻ery 10485760 Bytes (0 for infinity)                                                                                                | To luu                                                                                 |
| Renegotiate I <u>K</u> E Security Associations every                                                                                 | 440 minutes                                                                            |
| Renegotiate IPSEC Security Associations every 2                                                                                      | 28800 seconds                                                                          |
|                                                                                                    |                                                                                        |
|                                                                                                    |                                                                                        |
|                                                                                                    |                                                                                        |
|                                                                                                    |                                                                                        |
| OK Cancel                                                                                                    | Help                                                                                   |

2. [Manage] > [Network objects] > [New](または [Edit])> [Network] の順に選択し、 Checkpoint の背後にある内部(「cpinside」)ネットワークのオブジェクトを設定します。 これは、このPIXコマンドの宛先(2番目の)ネットワークと一致している必要があります。 access-list 115 permit ip 192.168.1.0 255.255.255.0 10.32.50.0

|               | Network Properties                                         |
|---------------|------------------------------------------------------------|
|               | General NAT                                                |
|               | Name: Cpinside                                             |
|               | IP Address: 10.32.50.0 Get address                         |
|               | Net <u>M</u> ask: 255.255.255.0                            |
|               | Color:                                                     |
|               | Location:       Broadcast:         Internal       External |
|               |                                                            |
|               |                                                            |
|               |                                                            |
|               | OK Cancel Help                                             |
| 255.255.255.0 |                                                            |

 [Manage] > [Network objects] > [Edit] を選択し、PIXがこのコマンドでポイントしているゲ ートウェイ(「RTPCPVPN」チェックポイント)エンドポイントのオブジェクトを編集し ます。crypto map name # set peer ip\_addressLocation の下で Internal を選択します。Type で Gateway を選択します。[Modules Installed]で、[VPN-1 & FireWall-1]チェックボックスを 選択し、[Management Station]チェックボックスをオンにします。

| Workstation Properties                                               |
|----------------------------------------------------------------------|
| General Interfaces SNMP NAT Certificates VPN Authe                   |
|                                                                      |
| Name: RTPCPVPN                                                       |
| IP Address: 172.18.124.157 Get address                               |
| Comment: Firewalled gateway to internet                              |
| Location:     Type:       ● Internal ● External     ● Host ● Gateway |
| Modules Installed                                                    |
| ✓ VPN-1 & FireWall-1 Version: 4.1 	Get                               |
| ☐ FloodGate-1 Version: 4.1 ▼                                         |
| Compression Version: 4.1                                             |
| Management Station Color:                                            |
|                                                                      |
|                                                                      |
|                                                                      |
| OK Cancel Help                                                       |

4. Manage > Network objects > New > Network の順に選択し、PIX の背後にある外部(「 inside\_cisco」)ネットワークのオブジェクトを設定します。これは、このPIXコマンドの送 信元(最初)ネットワークと一致している必要があります。access-list 115 permit ip 192.168.1.0 255.255.255.0 10.32.50.0

|        | Network Properties                           | < |
|--------|----------------------------------------------|---|
|        | General NAT                                  | 1 |
|        | <u>N</u> ame: inside_cisco                   |   |
|        | IP Address: 192.168.1.0 Get address          |   |
|        | Net <u>M</u> ask: 255.255.255.0              | l |
|        | Color: Color:                                |   |
|        | Location: Broadcast:                         | l |
|        | ○ Internal ● External ● Allowed ● Disallowed | ŀ |
|        |                                              | l |
|        |                                              | l |
|        |                                              | l |
|        |                                              |   |
|        | OK Cancel Help                               |   |
| 255.0∟ |                                              |   |

5. Manage > Network objects > New > Workstation の順に選択し、外部(「cisco\_endpoint」 ) PIX ゲートウェイのオブジェクトを追加します。このコマンドが適用されるPIXインター フェイスを次に示します。crypto map name interface outsideLocation の下で External を選 択します。Type で Gateway を選択します。注: [VPN-1/FireWall-1]チェックボックスは選 択しないでください。

| Workstation Properties                                          | × |
|-----------------------------------------------------------------|---|
| General Interfaces SNMP NAT VPN                                 |   |
| <u>N</u> ame: <u>cisco_endpoint</u>                             |   |
| IP Address: 172.18.124.35 Get address                           |   |
| <u>C</u> omment:                                                |   |
| Location:Type:<br>○ Internal ⊙ External ○ Host ⊙ Gateway        |   |
| Modules Installed                                               |   |
| □ VPN-1 & <u>F</u> ireWall-1 Version: 4.1 <u>Get</u> <u>Get</u> |   |
| □ FloodGate-1 Version: 4.1                                      |   |
| Compression Version: 4.1                                        |   |
| ■ Management Station Color: ▼                                   |   |
|                                                                 |   |
|                                                                 |   |
|                                                                 |   |
| OK Cancel Help                                                  |   |

6. [Manage] > [Network objects] > [Edit] の順に選択し、Checkpoint ゲートウェイ エンドポイン ト(「RTPCPVPN」という名前)の [VPN] タブを編集します。[Domain] の下で、[Other] を 選択してから、Checkpoint ネットワークの内側(「cpinside」という名前)をドロップダウ ンリストから選択します。[Encryption schemes defined] の下で、[IKE] を選択してから [Edit] をクリックします。

| Workstation Properties                                                                                                    | ×                           |
|----------------------------------------------------------------------------------------------------|-----------------------------|
| General Interfaces SNMP NAT                                                                                                    | Certificates VPN Authe      |
| Domain:         ○ Disabled         ○ Valid Addresses(of Interfaces)         ○ Other:         ○ Other:         □ Exportable for SecuRemote | Encryption schemes defined: |
| Traffic Control Logging     Turn on Traffic Control Loggi                                                                                 | ng                          |
|                                                                                                    |                             |
|                                                                                                    |                             |
|                                                                                                    |                             |
|                                                                                                    |                             |
|                                                                                                    |                             |
| OK Car                                                                                                    | ncel Help                   |

- 7. DES暗号化のIKEプロパティを次のコマンドに一致するように変更します。isakmp policy # encryption des
- 次のコマンドに一致するように、IKEプロパティをSHA1ハッシュに変更します。isakmp policy # hash sha次の設定を変更します。[Aggressive Mode] をオフにします。[サブネット をサポート]チェックボックスをオンにします。[Authentication Method]で、[Pre-Shared Secret]チェックボックスをオンにします。これは、次のコマンドと一致します。isakmp policy # authentication pre-

| General Interfaces SNMP NAT Certificates VPN Authe                                                                                                    | • |  |  |
|----------------------------------------------------------------------------------------------------|---|--|--|
| KE Properties                                                                                                    | > |  |  |
| General                                                                                                    |   |  |  |
| Key Negotiation Encryption Method(s):       Hash Method:         Image: DES       Image: MD5         Image: CAST       Image: SHA1                                                                                                    |   |  |  |
| Authentication Method:         Image: Pre-Shared Secret         Edit Secrets         Image: Public Key Signatures         Image: Description of the secret secret se |   |  |  |
| Supports Aggresive Mode Supports Subnets                                                                                                    |   |  |  |
| OK Cancel Help                                                                                                    |   |  |  |
| are                                                                                                    |   |  |  |

9. [Edit Secrets] をクリックして、事前共有キーをPIXコマンドと一致するように設定します。 isakmp key key address address netmask

| Workstation Properties                             |
|----------------------------------------------------|
| General Interfaces SNMP NAT Certificates VPN Authe |
| IKE Properties                                     |
| General                                            |
| Shared Secret 🔀                                    |
| Shared Secrets List:                               |
| Peer Name Shared Secret                            |
| cisco_endpoint **** <u>E</u> dit                   |
| Bemove                                             |
|                                                    |
|                                                    |
|                                                    |
| OK Cancel                                          |
|                                                    |
| OK Cancel Help                                     |
|                                                    |
| OK Cancel Help                                     |
| netmask                                            |

10. [Manage] > [Network objects] > [Edit] の順に選択し、「cisco\_endpoint」の [VPN] タブを編 集します。Domain の下で、Other を選択してから PIX ネットワークの内側(「 inside\_cisco」という名前)を選択します。 [Encryption schemes defined] の下で、[IKE] を 選択してから [Edit] をクリックします。

| Workstation Properties                   | ×                           |
|------------------------------------------|-----------------------------|
| General Interfaces SNMP NAT              | VPN                         |
| Domain:                                  | Encryption schemes defined: |
| C <u>D</u> isabled                       | Manual IPSEC                |
| ○ <u>V</u> alid Addresses(of Interfaces) |                             |
| ● <u>O</u> ther:                         | SKIP                        |
| 🖳 inside_cisco 🔽                         |                             |
| Exportable for SecuFlemote               | <u>E</u> dit                |
| Traffic Control Logging                  | ng                          |
|                                          |                             |
|                                          |                             |
|                                          |                             |
|                                          |                             |
|                                          |                             |
| OK Car                                   | ncel Help                   |

- 11. IKEプロパティDES暗号化を次のコマンドと一致するように変更します。isakmp policy # encryption des
- 12. 次のコマンドに一致するように、IKEプロパティをSHA1ハッシュに変更します。crypto isakmp policy # hash sha次の設定を変更します。[Aggressive Mode] をオフにします。[サ ブネットをサポート]チェックボックスをオンにします。[Authentication Method]で、[Pre-Shared Secret]チェックボックスをオンにします。この操作は、次のコマンドと一致します
  - 。 isakmp policy # authentication pre-

| General Interfaces SNMP NAT Certificates      | VPN Authe                |
|-----------------------------------------------|--------------------------|
| KE Properties                                 |                          |
| General                                       |                          |
| Key <u>N</u> egotiation Encryption Method(s): | - <u>H</u> ash Method: - |
| CAST                                          | SHA <u>1</u>             |
|                                               |                          |
| Pre-Shared Secret Edit 9                      | <u>S</u> ecrets          |
| Public Key Signatures                         | figure                   |
| Supports Aggresive <u>M</u> ode V Support     | ts Su <u>b</u> nets      |
| OK Cancel                                     | Help                     |
|                                               |                          |

13. [Edit Secrets] をクリックして、事前共有キーを次のPIXコマンドと一致するように設定し ます。isakmp key key address address netmask

| Ī | IKE Properties                                                                        | × |
|---|---------------------------------------------------------------------------------------|---|
|   | General                                                                               |   |
|   | Shared Secret                                                                         | 3 |
|   | Shared Secrets List:                                                                  |   |
|   | Peer Name       Shared Secret         RTPCPVPN       ****         Edit <u>R</u> emove |   |
|   | OK Cancel<br>OK Cancel<br>Help                                                        |   |

14. [Policy Editor] ウィンドウで、Source と Destination の両方に「inside\_cisco」と「 cpinside」(双方向)を設定したルールを挿入します。 Service=Any、Action=Encrypt、お よび Track=Long を設定します。

| Ŧ  | RTPO                                                                                            | CPVPN - Check P               | oint Policy Editor                     |          |         |            |       | _ 🗆 ×  |
|----|-------------------------------------------------------------------------------------------------|-------------------------------|----------------------------------------|----------|---------|------------|-------|--------|
| Ei | le <u>E</u> di                                                                                  | t <u>V</u> iew <u>M</u> anage | <u>P</u> olicy <u>W</u> indow <u>H</u> | elp      |         |            |       |        |
| 6  | 1 🖨                                                                                             | 🖪 🔍 🕹 🖻                       | 🖻 🚇 😽 🕉                                | B.   🕫 🔤 | 8 🖷 🖷   | 🖦 🖫 🖡 🛛 🖷  | ə   🛃 | 8 W 18 |
| ,  | 🃸 Security Policy - Standard 🔠 Address Translation - Standard 🕅 😿 Bandwidth Policy - Standard 🛛 |                               |                                        |          |         |            |       |        |
|    | No.                                                                                             | Source                        | Destination                            | Service  | Actior  | n Tra      | ck    | In     |
| Ĵ  | 1                                                                                               | nside_cisco                   | p cpinside                             | Any      | Encryp  | t 📴 Lor    | ng    |        |
| E  |                                                                                                 |                               |                                        |          |         |            |       |        |
| Fo | r Help,                                                                                         | press F1                      |                                        | R        | TPCPVPN | Read/Write |       |        |

15. [Action] 見出しの下で、緑の [Encrypt] アイコンをクリックし、[Edit properties] を選択して 暗号化ポリシーを設定します。

| rity Policy - Standard | Address Translation - | Standard 👯 Band   | width Policy - Standard | -0   |
|------------------------|-----------------------|-------------------|-------------------------|------|
| ∼ FVV1 Host            | ∼ Ldap-Servers        | 10 Idap           | Accept                  |      |
| ∼ FW1 Host             | ∼ Logical-Servers     | ∼ load_agent      | accept                  |      |
| nside_cisco            | cpinside              | Any               | dit properties          | ng . |
|                        |                       | dest-unreach      | Edit Encryption         |      |
|                        |                       | icmp echo-request | accept                  | am í |
|                        |                       | icmp info-reply   | drop                    |      |
| Any                    | Any                   | imp mask-reply    | 🚺 😑 reject              |      |
| •                      |                       |                   |                         |      |

16. IKE を選択してから Edit をクリックします。

| Encryption Properties       | × |
|-----------------------------|---|
| General                     |   |
| Encryption schemes defined: |   |
|                             |   |

17. [IKE Properties]画面で、次のコマンドのPIX IPSecトランスフォームと一致するように、これらのプロパティを変更します。crypto ipsec transform-set myset esp-des esp-shahmac[Transform] の [Encryption + Data Integrity (ESP)] を選択します。 暗号化アルゴリズムはDES、データ整合性はSHA1、許可されたピアゲートウェイは外部PIXゲートウェイ (「cisco\_endpoint」と呼ばれる)である必要があります。 [OK] をクリックします。

| IKE Properties                    | × |
|-----------------------------------|---|
| General                           |   |
| Transform                         |   |
|                                   |   |
| Encryption + Data Integrity (ESP) |   |
| O Data Integrity Only (AH)        |   |
|                                   |   |
| Encryption Algorithm: DES         |   |
| Data Integrity SHA1               |   |
| Allowed Peer Gateway:             |   |
| Use Perfect Forward Secrecy       |   |
| OK Cancel Help                    |   |

18. Checkpointを設定した後、変更を有効にするには、Checkpointメニューで**Policy > Install**の 順に選択します。

## debug、show、および clear コマンド

ここでは、設定が正しく機能していることを確認するために使用する情報を示します。

一部の show コマンドはアウトプット インタープリタ ツールによってサポートされています(登録ユーザ専用)。このツールを使用することによって、show コマンド出力の分析結果を表示できます。

debug コマンドを使用する前に、『debug コマンドの重要な情報』を参照してください。

### Cisco PIX ファイアウォール

- debug crypto engine:暗号化と復号化を実行する暗号化エンジンに関するデバッグメッセージを表示します。
- debug crypto isakmp: IKEイベントに関するメッセージを表示します。
- debug crypto ipsec: IPSecイベントを表示します。
- **show crypto isakmp sa**: ピアにおける現在のIKE Security Association (SA; セキュリティア ソシエーション)をすべて表示します。
- show crypto ipsec sa:現在のセキュリティアソシエーションで使用されている設定を表示します。
- clear crypto isakmp sa: (コンフィギュレーションモードから)アクティブなIKE接続をすべ

てクリアします。

 clear crypto ipsec sa: (コンフィギュレーションモードから)すべてのIPSecセキュリティア ソシエーションを削除します。

Checkpoint :

ステップ14に示す[Policy Editor]ウィンドウで[Tracking]が[Long]に設定されているため、拒否され たトラフィックはログビューアに赤色で表示されます。次のように入力すると、より詳細なデバ ッグを取得できます。

C:\WINNT\FW1\4.1\fwstop C:\WINNT\FW1\4.1\fw d -d

さらに、別のウィンドウで次のコマンドを実行します。

 $C:\WINNT\FW1\4.1\fwstart$ 

**注:これは**Microsoft Windows NTのインストールです。

次のコマンドを使用して、チェックポイント上のSAをクリアできます。

fw tab -t IKE\_SA\_table -x
fw tab -t ISAKMP\_ESP\_table -x
fw tab -t inbound\_SPI -x
fw tab -t ISAKMP\_AH\_table -x

「はい」と答えて間違いありませんか。プロンプトで表示されない場合があります。

# <u>トラブルシュート</u>

ここでは、設定のトラブルシューティングに使用できる情報を示します。

#### <u>ネットワーク集約</u>

複数の隣接する内部ネットワークがチェックポイントの暗号化ドメインに設定されている場合、 デバイスは対象トラフィックに関して自動的にそれらを集約できます。PIXの暗号ACLが一致する ように設定されていない場合、トンネルは失敗する可能性があります。たとえば、10.0.0.0 /24と 10.0.1.0 /24の内部ネットワークがトンネルに含まれるように設定されている場合、それらを 10.0.0.0 /23に集約できます。

#### PIX からの debug の出力例

cisco\_endpoint# **show debug** debug crypto ipsec 1 debug crypto isakmp 1 debug crypto engine debug fover status

Off tx Off rx open Off cable Off txdmp Off rxdmp Off ifc Off Off rxip txip Off Off get Off put verify Off switch Off Off fail fmsq Off cisco\_endpoint# term mon cisco\_endpoint# ISAKMP (0): beginning Quick Mode exchange, M-ID of 2112882468:7df00724IPSEC(key\_engine): got a queue event... IPSEC(spi\_response): getting spi 0x9d71f29c(2641490588) for SA from 172.18.124.157 to 172.18.124.35 for prot 3 70 crypto\_isakmp\_process\_block: src 172.18.124.157, dest 172.18.124.35 OAK\_QM exchange oakley\_process\_quick\_mode: OAK\_QM\_IDLE ISAKMP (0): processing SA payload. message ID = 2112882468 ISAKMP : Checking IPSec proposal 1 ISAKMP: transform 1, ESP\_DES ISAKMP: attributes in transform: ISAKMP: ISAKMP: encaps is 1 SA life type in seconds ISAKMP: SA life duration (basic) of 28800 ISAKMP: SA life type in kilobytes SA life type in kilobytes ISAKMP:SA life duration (VPI) of 0x0 0x46 0x50 0x0ISAKMP:authenticator is HMAC-SHA ISAKMP (0): atts are acceptable.IPSEC(validate\_proposal\_request): proposal part #1, (key eng. msg.) dest= 172.18.124.157, src= 172.18.124.35, dest\_proxy= 10.32.50.0/255.255.255.0/0/0 (type=4), src\_proxy= 192.168.1.0/255.255.255.0/0/0 (type=4), protocol= ESP, transform= esp-des esp-sha-hmac , lifedur= 0s and 0kb, spi= 0x0(0), conn\_id= 0, keysize= 0, flags= 0x4 ISAKMP (0): processing NONCE payload. message ID = 2112882468 ISAKMP (0): processing ID payload. message ID = 2112882468 ISAKMP (0): processing ID payload. message ID = 2112882468map\_alloc\_entry: allocating entry 3 map\_alloc\_entry: allocating entry 4 ISAKMP (0): Creating IPSec SAs inbound SA from 172.18.124.157 to 172.18.124.35 (proxy 10.32.50.0 to 192.168.1.0) has spi 2641490588 and conn\_id 3 and flags 4 lifetime of 28800 seconds lifetime of 4608000 kilobytes outbound SA from 172.18.124.35 to 172.18.124.157 (proxy 192.168.1.0 to 10.32.50.0) has spi 3955804195 and conn\_id 4 and flags 4

```
lifetime of 28800 seconds
        lifetime of 4608000 kilobytesIPSEC(key_engine): got a queue event...
IPSEC(initialize_sas): ,
  (key eng. msg.) dest= 172.18.124.35, src= 172.18.124.157,
   dest_proxy= 192.168.1.0/255.255.255.0/0/0 (type=4),
   src_proxy= 10.32.50.0/255.255.255.0/0/0 (type=4),
    protocol= ESP, transform= esp-des esp-sha-hmac ,
    lifedur= 28800s and 4608000kb,
    spi= 0x9d71f29c(2641490588), conn_id= 3, keysize= 0, flags= 0x4
IPSEC(initialize_sas): ,
  (key eng. msg.) src= 172.18.124.35, dest= 172.18.124.157,
   src_proxy= 192.168.1.0/255.255.255.0/0/0 (type=4),
   dest_proxy= 10.32.50.0/255.255.255.0/0/0 (type=4),
   protocol= ESP, transform= esp-des esp-sha-hmac ,
    lifedur= 28800s and 4608000kb,
   spi= 0xebc8c823(3955804195), conn_id= 4, keysize= 0, flags= 0x4
return status is IKMP_NO_ERROR2303: sa_request, (key eng. msg.)
src= 172.18.124.35, dest= 172.18.124.157,
src_proxy= 192.168.1.0/255.255.255.0/0/0 (type=4), dest_proxy=
10.32.50.0/255.255.255.0/0/0 (type=4),
protocol= ESP,
transform= esp-des esp-sha-hmac , lifedur= 28800s and 4608000kb,
spi= 0x0(0), conn_id= 0, keysize= 0,
flags= 0x4004
602301: sa created, (sa) sa_dest= 172.18.124.35, sa_prot= 50, sa_spi=
0x9d71f29c(2641490588),
sa_trans= esp-des esp-sha-hmac , sa_conn_id= 3
602301: sa created, (sa) sa_dest= 172.18.124.157, sa_prot= 50, sa_spi=
0xebc8c823(3955804195),
sa_trans= esp-des esp-sha-hmac , sa_conn_id= 4
cisco_endpoint# sho cry ips sa
interface: outside
   Crypto map tag: rtpmap, local addr. 172.18.124.35
   local ident (addr/mask/prot/port): (192.168.1.0/255.255.255.0/0/0)
   remote ident (addr/mask/prot/port): (0.0.0.0/0.0.0.0/0/0)
   current_peer: 172.18.124.157
    PERMIT, flags={origin_is_acl,}
    #pkts encaps: 0, #pkts encrypt: 0, #pkts digest 0
    #pkts decaps: 0, #pkts decrypt: 0, #pkts verify 0
    #pkts compressed: 0, #pkts decompressed: 0
    #pkts not compressed: 0, #pkts compr. failed: 0,
    #pkts decompress failed: 0 #send errors 0, #recv errors 0
     local crypto endpt.: 172.18.124.35,
     remote crypto endpt.: 172.18.124.157
    path mtu 1500, ipsec overhead 0, media mtu 1500
     current outbound spi: 0
     inbound esp sas:
     inbound ah sas:
     inbound pcp sas:
     outbound esp sas:
     outbound ah sas:
```

local ident (addr/mask/prot/port): (192.168.1.0/255.255.255.0/0/0) remote ident (addr/mask/prot/port): (10.32.50.0/255.255.255.0/0/0) current\_peer: 172.18.124.157 PERMIT, flags={origin\_is\_acl,} #pkts encaps: 4, #pkts encrypt: 4, #pkts digest 4 #pkts decaps: 4, #pkts decrypt: 4, #pkts verify 4 #pkts compressed: 0, #pkts decompressed: 0 #pkts not compressed: 0, #pkts compr. failed: 0, #pkts decompress failed: 0 #send errors 1, #recv errors 0 local crypto endpt.: 172.18.124.35, remote crypto endpt.: 172.18.124.157 path mtu 1500, ipsec overhead 56, media mtu 1500 current outbound spi: ebc8c823 inbound esp sas: spi: 0x9d71f29c(2641490588) transform: esp-des esp-sha-hmac , in use settings ={Tunnel, } slot: 0, conn id: 3, crypto map: rtpmap sa timing: remaining key lifetime (k/sec): (4607999/28777) IV size: 8 bytes replay detection support: Y inbound ah sas: inbound pcp sas: outbound esp sas: spi: 0xebc8c823(3955804195) transform: esp-des esp-sha-hmac , in use settings ={Tunnel, } slot: 0, conn id: 4, crypto map: rtpmap sa timing: remaining key lifetime (k/sec): (4607999/28777) IV size: 8 bytes replay detection support: Y outbound ah sas: outbound pcp sas: cisco\_endpoint# sho cry is sa state pending created dst src 0 172.18.124.157 172.18.124.35 QM\_IDLE 2 関連情報

- ・<u>PIX に関するサポート ページ</u>
- <u>PIX コマンド リファレンス</u>
- <u>Requests for Comments (RFCs)</u>
- IPSec ネットワーク セキュリティの設定
- ・Internet Key Exchange セキュリティ プロトコルの設定
- <u>PIX 5.2 : IPSec の設</u>定
- <u>PIX 5.3 : IPSec の設定</u>
- <u>IPSec に関するサポート ページ</u>
- <u>テクニカルサポート Cisco Systems</u>